## HƯỚNG DẪN THÍ SINH ĐĂNG KÝ HỒ SƠ XÉT TUYỂN

## 1. Đăng ký thông tin hồ sơ xét tuyển

Thí sinh truy cập vào link: <u>https://xettuyen.hpmu.edu.vn</u> để đăng ký hồ sơ xét tuyển vào Trường Đại học Y Dược Hải Phòng.

#### Các bước thực hiện:

- Bước 1: Nhập thông tin thí sinh: Nhập đủ và đúng thông tin thí sinh trên trang đăng ký tuyển sinh của Nhà Trường.
- Bước 2: Nhập thông tin đăng ký xét tuyển
  - 1. Chọn hình thức xét tuyển "Xét tuyển học bạ THPT cả năm lớp 12"

| Having Gao Gaing                                 | mildle on article model around reverse (inco.co)   |                        |                  |
|--------------------------------------------------|----------------------------------------------------|------------------------|------------------|
| Địa chỉ Trường TC/CD                             |                                                    |                        |                  |
| Nhập Địa chỉ Trường TC/CĐ                        |                                                    |                        |                  |
| Cơ quan công tác                                 |                                                    |                        |                  |
| Nhập Cơ quan công tác                            |                                                    |                        |                  |
| Địa chỉ cơ quan                                  | Áp dụng theo hộ khấu thường trú                    |                        | Thing tin        |
| Tinh/TP                                          | Quận/Huyện                                         | Phường/xã              | the and          |
| Tỉnh An Giang 🔹                                  | Huyện An Phú 🔹                                     | Xã Khánh Bình 🔹        | Thông tin        |
| Địa chỉ cơ quan                                  |                                                    |                        | džng ký          |
| 123 test                                         |                                                    |                        | Holmali          |
| Ngày ký hợp đồng                                 | Khu vực ưu tiên                                    | Đối tượng ưu tiên      | dang ky          |
| dd/mm/yyyy                                       | Khu vực 2                                          | Chọn Đối tượng ưu tiên |                  |
|                                                  |                                                    |                        |                  |
|                                                  |                                                    |                        |                  |
|                                                  | HÌNH THỨC XẾT TUYỂN                                |                        |                  |
|                                                  |                                                    |                        | Bấm để chọn Hình |
| Lưu ý: Vui lòng chọn hình thức xét tuyến đăng ký |                                                    |                        | thức xét tuyên   |
| Hình thức xét tuyển Xét tuyển học bạ THPT        | cả năm lớp 12                                      | + -                    |                  |
|                                                  |                                                    |                        | 1                |
|                                                  |                                                    |                        |                  |
|                                                  |                                                    |                        | _                |
|                                                  | HOÀN TẤT ĐĂNG KÝ                                   |                        |                  |
|                                                  |                                                    |                        |                  |
|                                                  | Tôi xin cam doan những thông tin trên đúng sự thật |                        |                  |
|                                                  | B583                                               |                        |                  |
|                                                  |                                                    |                        |                  |
|                                                  | Dâng ký Nhập lại                                   |                        |                  |
|                                                  |                                                    |                        | <b>^</b>         |
|                                                  |                                                    |                        |                  |
|                                                  |                                                    |                        |                  |
| ASC                                              |                                                    |                        |                  |

Hình: Chọn Hình thức xét tuyển

2. Chọn Loại hình đào tạo:

Thí sinh đăng kí xét tuyển ngành Y khoa chọn loại hình đào tạo "Liên thông CQ (TC-ĐH)".

Thí sinh đăng kí xét tuyển ngành Dược học chọn loại hình đào tạo "Liên thông CQ (CĐ-ĐH)".

- Thí sinh đăng kí xét tuyển ngành Điều dưỡng và Kĩ thuật xét nghiệm y học chọn loại hình đào tạo "Liên thông VLVH (CĐ-ĐH)".

|                                  | Ngày ký hợp đồng                |                                   | Khu vực ưu tiên                    |                            | Đối tượng ưu tiên                   |                |   |
|----------------------------------|---------------------------------|-----------------------------------|------------------------------------|----------------------------|-------------------------------------|----------------|---|
|                                  | dd/mm/yyyy                      | 1                                 | Khu vực 2                          | •                          | Chọn Đối tượng ưu                   | tiên 🔹         | • |
|                                  |                                 |                                   |                                    |                            |                                     |                |   |
|                                  |                                 |                                   |                                    |                            |                                     |                |   |
| Chọn Loại hình                   |                                 |                                   | HÌNH THỨC                          | XÉT TUYẾN                  |                                     |                |   |
| đào tạo thí sinh<br>muốn đăng ký | Lưu ý: Vui lòng chọn hình thức  | xét tuyến đăng ký                 |                                    |                            |                                     |                |   |
|                                  | Hình thức xét tuyến             | Xét tuyến học bạ THPT c           | cả năm lớp 12                      |                            |                                     |                |   |
|                                  | Loại hình đào tạo               |                                   |                                    |                            |                                     |                |   |
|                                  | Liên thông CO (TC-DH)           | ××                                |                                    |                            |                                     |                |   |
|                                  |                                 |                                   |                                    |                            |                                     |                |   |
|                                  | Lien thong CQ (TC-DH)           |                                   |                                    |                            |                                     |                |   |
|                                  | Lien thông CQ (CD-DH)           |                                   | Hóa học                            | Sinh học                   |                                     |                |   |
|                                  | 8.00                            | 0.00                              | 8.00                               | 8.00                       |                                     |                |   |
|                                  | Ngưỡng điều kiện nộp hồ sơ      | Liên thông CQ) (*)                |                                    |                            |                                     |                |   |
|                                  | 🗹 Đối tượng 1                   | Học lực lớp 12 đạt loại giỏi      |                                    |                            |                                     |                |   |
|                                  | Đối tượng 2                     | Điểm trung bình chung các m       | ôn văn hóa THPT đạt từ 8,0 trở     | lên                        |                                     |                |   |
|                                  | 🗆 Đối tượng 3                   | Tốt nghiệp THPT loại giỏi         |                                    |                            |                                     |                |   |
|                                  | <ul> <li>Đối tượng 4</li> </ul> | Học lực lớp 12 đạt loại khá và    | à có 3 năm kinh nghiệm công tá     | c đúng với chuyên môn đào  | tạo                                 |                |   |
|                                  | 🗆 Đối tượng 5                   | Tốt nghiệp trình độ trung cấp     | ), hoặc trình độ CĐ đạt loại giỏi  |                            |                                     |                |   |
|                                  | 🗆 Đối tượng 6                   | Tốt nghiệp trình độ trung cấp     | ), hoặc trình độ CĐ đạt loại khá t | rà có 3 năm kinh nghiệm cô | ng tác đúng                         |                |   |
|                                  |                                 |                                   | Kết quả điểm c                     | ác tổ hợp môn              |                                     |                |   |
|                                  | π                               | Tố hợp môn                        |                                    | Di<br>chưa ba              | ím tố hợp môn<br>o gồm điểm ưu tiên | Điểm xét tuyến |   |
|                                  | 1                               | (A00(Toán, Lý, Hóa)):Toán, Vá     | it lí, Hóa học                     |                            | 24.00 điểm                          | 32.25 điểm     |   |
|                                  | 2                               | (BOO(Toan, Hoa, Sinh)):Toán, Hó   | ia học, Sinh học                   |                            | 24.00 điệm<br>ím tổ hơp môn         | 32.25 điệm     |   |
|                                  |                                 | Tổ hợp môn có điểm cao r          | hất                                | chưa ba                    | o gồm điểm ưu tiên                  | Điểm xét tuyển |   |
|                                  |                                 | A00(Toán, Lý, Hóa)):Toán, Vật lí, | , Hóa học                          |                            | 24.00 điểm                          | 32.25 điểm     |   |

Hình: Chọn loại hình đào tạo

3. Nhập điểm theo tổ hợp 3 môn:

- Điểm tổ hợp môn là điểm theo tổ hợp 3 môn. VD: Tổ hợp A00: Toán, Lý, Hóa.

- Điểm xét tuyển = điểm tổ hợp môn + Điểm TBC hệ cao đẳng (nếu có) + Điểm ưu

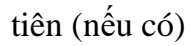

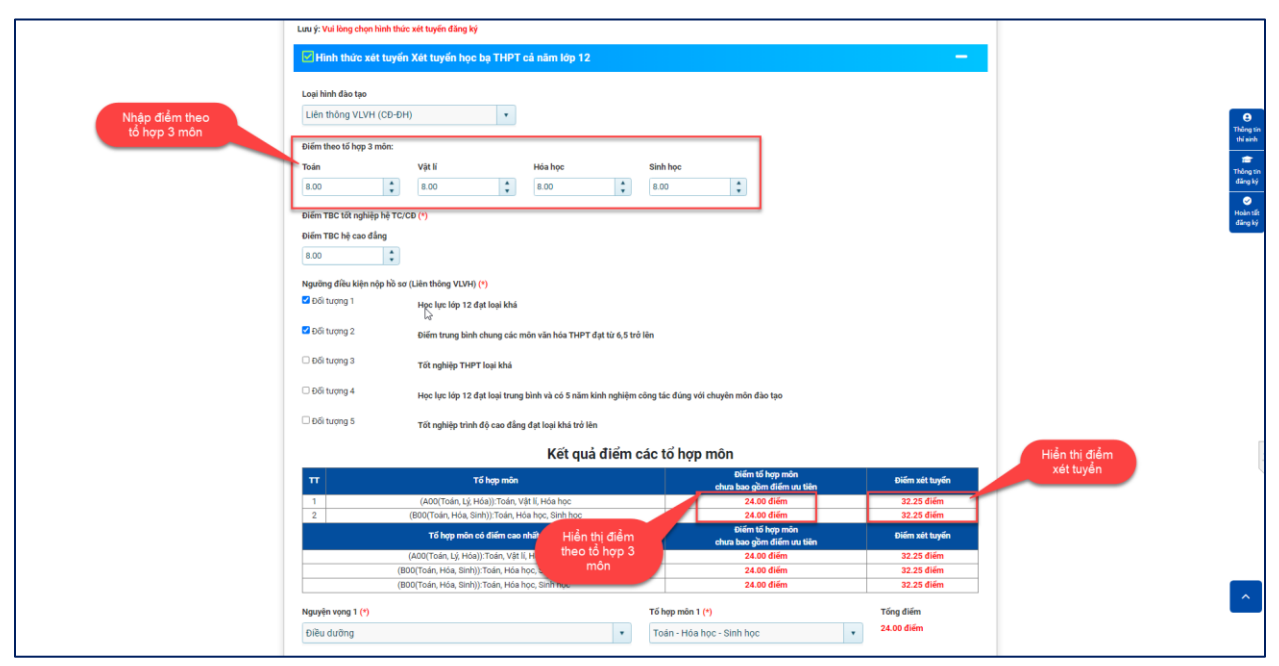

## Hình: Nhập điểm theo tổ hợp 3 môn

4. Nhập điểm TBC hệ cao đẳng

- Đối với Loại hình đào tạo "Liên thông VLVH (CĐ-ĐH)" thí sinh bắt buộc phải nhập thêm điểm "Điểm TBC hệ cao đẳng"

|                     | Lưu ý: Vui lòng chọn hình thức xét tuyến đăng ký                       |                                              |                |                     |
|---------------------|------------------------------------------------------------------------|----------------------------------------------|----------------|---------------------|
|                     | Hinh thức xét tuyến Xét tuyến học ba THPT cả năm lớp 12                |                                              | _              |                     |
|                     |                                                                        |                                              |                |                     |
|                     | Loại hình đào tạo                                                      |                                              |                |                     |
|                     | Liên thông VLVH (CD-DH)                                                |                                              |                | Θ                   |
|                     |                                                                        |                                              |                | Thông t<br>thi aird |
|                     | Điểm theo tố hợp 3 môn:                                                |                                              |                |                     |
|                     | Toán Vật lí Hóa học                                                    | Sinh học                                     |                | Thông               |
|                     | 8.00 \$ 8.00 \$                                                        | 8.00                                         |                | dùng k              |
|                     | Diểm TBC tốt nghiệp hệ TC/CD (*)                                       |                                              |                | Holen ti            |
|                     | Diễm TBC bệ cao đẳng                                                   |                                              |                | dâng k              |
| Nhập "Điểm          | · · · · · · · · · · · · · · · · · · ·                                  |                                              |                |                     |
| IBC hẹ cao<br>đằng" |                                                                        |                                              |                |                     |
|                     | Ngưỡng điều kiện nộp hồ sơ (Liên thông VLVH) (*)                       |                                              |                |                     |
|                     | Dối tượng 1 Học lực lớp 12 đạt loại khá                                |                                              |                |                     |
|                     | ☑ චối tượng 2 Điếm trung bình chung các môn văn hóa THPT đạt từ 6,5 t  | rð lên                                       |                |                     |
|                     | Dối tượng 3 Tối nghiệp THPT loại khá                                   |                                              |                |                     |
|                     | Dối tượng 4 Học lực lớp 12 đạt loại trung bình và có 5 năm kinh nghiệt | n công tác đúng với chuyên môn đào tạo       |                |                     |
|                     | Dối tượng 5 Tốt nghiệp trình độ cao đẳng đạt loại khá trở lên          |                                              |                |                     |
|                     | Kết quả điểm                                                           | các tổ hợp môn                               |                |                     |
|                     | TT Tố hợp môn                                                          | Điểm tố hợp môn<br>chưa bao gồm điểm ưu tiên | Điểm xét tuyến |                     |
|                     | 1 (A00(Toán, Lý, Hóa)):Toán, Vật lí, Hóa học                           | 24.00 diém                                   | 24.25 điểm     |                     |
|                     | 2 (B00(Toán, Hóa, Sinh)):Toán, Hóa học, Sinh học                       | 24.00 điểm<br>Điểm tố hơn môn                | 24.25 điểm     |                     |
|                     | Tố hợp môn có điểm cao nhất                                            | chưa bao gồm điểm ưu tiên                    | Điểm xét tuyến |                     |
|                     | (ADD(Toán, Lý, Hóa)):Toán, Vật lí, Hóa học                             | 24.00 diếm                                   | 24.25 diém     |                     |
|                     | (BOD(Toan, Hoa, Sinn)): Toan, Hoa nộc, Sinh học                        | 24.00 diem                                   | 24.25 diem     | _                   |
|                     | Nguyện vọng 1 (*)                                                      | Tố hợp môn 1 (*)                             | Tống điểm      | <u>^</u>            |
|                     | Điều dưỡng 🔹                                                           | Toán - Hóa học - Sinh học 🔹                  | 24.00 điểm     | _                   |
|                     | Nguyên yong 2 (*)                                                      | Tố hợp môn 2 (*)                             | Tống điểm      |                     |

Hình: Nhập điểm TBC tốt nghiệp hệ Cao đẳng

5. Chọn "Ngưỡng điều kiện nộp hồ sơ" (Thí sinh chỉ chọn **01** Ngưỡng điều kiện

nộp hồ sơ)

|                  | Lưu ý: Vui lòng chọn hình thức xét tuyến đăng ký                                  |                                              |                              |  |  |      |
|------------------|-----------------------------------------------------------------------------------|----------------------------------------------|------------------------------|--|--|------|
|                  | Hình thức xét tuyển Xết tuyến học bạ THPT cả năm lớp 12                           |                                              | —                            |  |  |      |
|                  | Loại hình đào tạo                                                                 |                                              |                              |  |  |      |
|                  | Liên thông VLVH (CD-DH)                                                           |                                              |                              |  |  |      |
|                  | Điểm theo tố hợp 3 môn:                                                           |                                              |                              |  |  |      |
|                  | Toán Vật lí Hóa học                                                               | Sinh học                                     |                              |  |  |      |
|                  | 8.00 \$ 8.00                                                                      | \$ 00.8                                      |                              |  |  |      |
|                  | Diểm TBC tốt nghiệp hệ TC/CD (*)                                                  |                                              |                              |  |  |      |
| Char UNI-witten  | Điếm TBC hệ cao đẳng                                                              |                                              |                              |  |  |      |
| điều kiện nộp hồ | •                                                                                 |                                              |                              |  |  |      |
| sơ"              | Ngưỡng điều kiện nộp hỗ sơ (Liên thông VLVH) (*)                                  |                                              | 1                            |  |  |      |
|                  | 🗹 Đối tượng 1 Học lực lớp 12 đạt loại khá                                         |                                              |                              |  |  |      |
|                  | Diếm trung bình chung các môn văn hóa THPT đạt từ 6                               | ,5 trở lên                                   |                              |  |  |      |
|                  | Dối tượng 3 Tốt nghiệp THPT loại khá                                              |                                              |                              |  |  |      |
|                  | Dối tượng 4 Học lực lớp 12 đạt loại trung bình và có 5 năm kinh ngh               | ilệm công tác đúng với chuyên môn đào tạo    |                              |  |  |      |
|                  | Dối tượng 5     Tốt nghiệp trình độ cao đẳng đạt loại khá trở lên                 |                                              |                              |  |  |      |
|                  | Kết quả điể                                                                       | m các tổ hợp môn                             | _                            |  |  |      |
|                  | TT Tố hợp môn                                                                     | Điểm tố hợp môn<br>chưa bao gồm điểm ưu tiên | Điểm xét tuyến               |  |  |      |
|                  | 1 (A00(Toán, Lý, Hóa)):Toán, Vật lí, Hóa học                                      | 24.00 điểm                                   | 24.25 điểm                   |  |  |      |
|                  | 2 (truu roan, Hoa, sinh)): Toan, Hoa học, sinh học<br>Tố hợp mặn có điểm cao nhất | 24.00 diem<br>Điểm tố hợp môn                | 24.25 giệm<br>Điểm xét tuyến |  |  |      |
|                  | (A00(Toán, Lý, Hóa)):Toán, Vất lí, Hóa học                                        | chưa bao gồm điểm ưu tiên<br>24.00 diểm      | 24.25 điểm                   |  |  |      |
|                  | (B00(Toán, Hóa, Sinh)):Toán, Hóa học, Sinh học                                    | 24.00 diểm                                   | 24.25 diém                   |  |  |      |
|                  | Nguyện vọng 1 (*)                                                                 | Tố hợp môn 1 (*)                             | Tống điểm                    |  |  |      |
|                  | Điều dưỡng                                                                        | Toán - Hóa học - Sinh học                    | 24.00 điểm                   |  |  |      |
|                  | Nguyện vọng 2 (*)                                                                 | Tố hợp môn 2 (*)                             | Tống điểm                    |  |  | <br> |

## Hình: Chọn Ngưỡng điều kiện nộp hồ sơ

6. Chọn Nguyện vọng và tổ hợp môn thí sinh muốn đăng ký

| Bước 1: Chọn       1       (AQQTaki, Lý Haaj) Toán, Vili, Hoa học       24.00 điển       1       1       1       1       1       1       1       1       1       1       1       1       1       1       1       1       1       1       1       1       1       1       1       1       1       1       1       1       1       1       1       1       1       1       1       1       1       1       1       1       1       1       1       1       1       1       1       1       1       1       1       1       1       1       1       1       1       1       1       1       1       1       1       1       1       1       1       1       1       1       1       1       1       1       1       1       1       1       1       1       1       1       1       1       1       1       1       1       1       1       1       1       1       1       1       1       1       1       1       1       1       1       1       1       1       1       1       1       1       1       1       1 </th <th></th>                                                                                                    |                      |
|----------------------------------------------------------------------------------------------------|----------------------|
| Bước 1: Chọn       Tố hợp môn có diễn cao thất       Chon thất       Chon thất         Yauyên vọng       Yế hợp môn có diễn cao thất       Chon thất       Chon thất         Vànguyên vọng       Yế hợp môn có diễn cao thất       Chon thất       Chon thất         Vànguyên vọng       Yế hợp môn có diễn cao thất       Chon thất       Chon thất         Vànguyên vọng       Yế hợp môn có diễn cao thất       Chon thất       Chon thất         Vànguyên vọng       Yế hợp môn có diễn cao thất       Chon thất       Chon thất         Vànguyên vọng t (*)       Tế hợp môn thị       Tế hợp môn t(*)       Tến điểm         Diêu dưởng       Tế hợp môn thị       Tến diễm       Chon thất                                                                                                    |                      |
| Kết quả điểm các tổ hợp môn       Tř     Tře hợp môn     Chím thế hợp môn       1     (400(Toán, 1ệ Hóa)) Toán, Văi lị, Hóa học     24.00 điểm       2     (800(Toán, 1ệ Hóa)) Toán, Văi lị, Hóa học     24.00 điểm       1     (400(Toán, 1ệ Hóa)) Toán, Văi lị, Hóa học     24.00 điểm       1     (400(Toán, 1ệ Hóa)) Toán, Văi lị, Hóa học     24.00 điểm       1     (400(Toán, 1ệ Hóa)) Toán, Văi lị, Hóa học     24.00 điểm       1     (400(Toán, 1ệ Hóa)) Toán, Văi lị, Hóa học     24.00 điểm       1     (400(Toán, 1ệ Hóa)) Toán, Văi lị, Hóa học     24.00 điểm       1     (400(Toán, 1ệ Hóa)) Toán, Văi lị, Hóa học     24.00 điểm       1     (400(Toán, 1ệ Hóa)) Toán, Văi lị, Hóa học     24.00 điểm       1     (400(Toán, 1ệ Hóa)) Toán, Văi lị, Hóa học     24.00 điểm       1     (400(Toán, 1ệ Hóa)) Toán, Văi lị, Hóa học     24.00 điểm       1     (400(Toán, 1ệ Hóa)) Toán, Hóa học     24.00 điểm       1     (800 diềm)     100 diễm       1     (800 diềm)     100 diễm       1     (800 diềm)     100 diễm       1     (800 diềm)     100 diễm       1     (800 diềm)     100 diễm       1     (800 diềm)     100 diễm       1     (800 diềm)     100 diễm       1     (800 diềm)     100                                                                                                    |                      |
| T     T 6 kpp môn     Obřím 16 kpp môn     T at kpp môn       1     (400/Trán k ji Hoaj) Trán ky Hi Hille hoje     2.40.04 liém     Buróc 1: Nháp       2     (600/Trán k Hille strik)) Trán ky Hill Hola hoje     2.40.04 liém     Buróc 2: Nháp       3     (600/Trán k Hola strik)) Trán ky Hill Hola hoje     2.40.04 liém     Buróc 2: Nháp       1     (400/Trán k Hola strik)) Trán ky Hill Hola hoje     2.40.04 liém     Buróc 2: Nháp       1     (400/Trán k Hola hoje strik)     chrál do nápm tříč     Buróc 2: Nháp       1     (400/Trán k Hola hoje strik)     chrál do nápm tříč     Buróc 2: Nháp       1     (400/Trán k Hola hoje strik)     chrál do nápm tříč     Buróc 2: Nháp       1     (400/Trán k Hola hoje     2.4.00     2.4.35 diém       1     (400/Trán k Hola hoje     2.4.01     2.4.35 diém       1     (400/Trán k Hola hoje     2.4.01     2.4.35 diém       1     (400/Trán k Hola hoje     2.4.01     2.4.35 diém       1     (400/Trán k Hola hoje     2.4.01     2.4.35 diém       1     (400/Trán k Hola hoje     2.4.01     2.4.35 diém       1     (400/Trán k Hola hoje     2.4.01     2.4.00 diém       1     (400/Trán k Hola hoje     2.4.01     2.4.00 diém                                                                                                    | e<br>Thông tin       |
| I         (A007toin, 12 Holl) Toin, VBI (Hola hoe         24.00 diám         Buróc 2: Nhập trám           2         (B007toin, 12 Holl) Toin, VBI (Hola hoe         24.00 diám         Buróc 2: Nhập trám           3         (B007toin, 12 Holl) Toin, VBI (Hola hoe         24.00 diám         Buróc 2: Nhập trám           1         1         (B007toin, 12 Holl) Toin, VBI (Hola hoe         24.00 diám         Buróc 2: Nhập trám           1         1         (B007toin, 12 Holl) Toin, VBI (Hola hoe         24.00 diám         Buróc 2: Nhập trám           1         1         (B007toin, 12 Holl) Toin, VBI (Hola hoe         24.00 diám         Stars           1         (B007toin, 12 Holl) Toin, VBI (Hola hoe         24.00 diám         Stars         Stars           1         (B007toin, 15 Holl) Toin, VBI (Hola hoe, Binh hoe         24.00 diám         Stars         Stars           1         (B007toin, 15 Holl) Toin, Hola hoe, Binh hoe         24.00 diám         Stars         Stars           1         Burdu rông ký         10 Burdu rông         10 Burdu rông         Tón Hola hoe. Sinh hoe         24.00 diám         Stars           1         Burdu rông         10 Burdu rông         10 Burdu rông         Tón Hola hoe. Sinh hoe         24.00 diám                                                                                                    | thi such             |
| 2     (B00(Toán, Hóa, Sinh))Toán, Hóa học, Sinh học     24.00 điảm     Tổ hợp mỗn rằ       Bước 1: Chọn<br>"Nguyện vọng<br>ngành" mà thi sinh<br>muốn đăng ký     1     1     1     1       Nguyện vọng<br>10 <sup>2</sup> điệt     1     1     1     1     1       Nguyện vọng<br>10 <sup>2</sup> điệt     1     1     1     1     1       Nguyện vọng<br>10 <sup>2</sup> điệt     1     1     1     1     1       Nguyện vọng<br>10 <sup>2</sup> điệt     1     1     1     1     1       Nguyện vọng 1(*)<br>1     1     1     1     1     1       1     1     1     1     1     1     1       1     1     1     1     1     1     1       1     1     1     1     1     1     1       1     1     1     1     1     1     1       1     1     1     1     1     1     1     1       1     1     1     1     1     1     1     1       1     1     1     1     1     1     1     1       1     1     1     1     1     1     1     1       1     1     1     1     1     1     1                                                                                                    | Thông tin<br>động kả |
| Bước 1: Chọn     Tố hợp nôn có điển cao nhật     Chính tráp nón     thyến       Nguyện vọng<br>ngành" mà thi sinh<br>muốn đáng kỳ     (AQQ(Toin, Lỹ, Hoa)) Toin, Việt (Hóa học     24.00 m²     24.23 điển       Nguyện vọng<br>10 đưng là     (BQQ(Toin, Lỹ, Hoa)) Toin, Việt (Hóa học     24.00 m²     24.23 điển       Nguyện vọng 1 (*)     Tố hợp mán 1 (*)     Tố hợp mán 1 (*)     Tố hợp mán 1 (*)       Điều dường     Tố hợp mán 1 (*)     Tốn - Hóa học - Sinh học     24.00 điển                                                                                                    | dang ay              |
| Bước 1: Chọn     (AQQTrán, Lý, Hoà) Tán, VH (Hia học     24.00     24.25 điản       "Nguyên vong<br>ng nhĩ ma thi sinh<br>muốn đảng kỳ     Nguyên vong 1 (*)     10     10     10                                                                                                    | Hoàn tất .           |
| "Nguyên vong<br>ngahî" mà thi sinh<br>muốn đảng ký     (800(Toán Háa, Sinh)) Toán, Hóa học, Sinh học     24.0 m     24.25 điểm       Nguyên vọng T (*)<br>Điều dưởng     Tố hợp món 1 (*)<br>Toán - Hóa học - Sinh học     Tống điểm       24.00 điểm     24.00 điểm                                                                                                    | đăng ký              |
| ngánh" má thi sinh<br>muốn đáng ký Piệu dường (1)<br>Điều dường (1)<br>Điều dường (1)<br>Điều dường (1)<br>Toán - Hóa học - Sinh học (1)<br>Toán - Hóa học - Sinh học (1)<br>Toán - Hóa học - Hóa học - Hóa học - Hóa học - Hóa học - Hóa học |                      |
| Introl Gang Ay     Dileu du/ing     Introl Gang Ay     Introl Gang Ay     Introl Gang Ay       Dileu du/ing     Introl Gang Ay     Introl Gang Ay     Introl Gang Ay                                                                                                    |                      |
| Dieu durong                                                                                                    |                      |
| xóa bót                                                                                                    | t "Xóa" để           |
| Nguyện vọng 2 (*) Tổ hợp môn 2 (*) Tổng điểm Xốu bốt                                                                                                    | rt nguyện            |
| Kỹ thuật Xết nghiệm y học • Toán - Hóa học - Sinh học x • 24.00 điểm • Khôm                                                                                                    | thi sinh<br>ng cần   |
|                                                                                                    |                      |
| THÉM NGUYÊN YAKA                                                                                                    |                      |
|                                                                                                    |                      |
|                                                                                                    |                      |
| Chon "Thê:                                                                                                    | im nguyện            |
| vong" néu                                                                                                    | u thí sinh           |
|                                                                                                    | m nguyện<br>ng       |
| Vi                                                                                                    | .9                   |
| e examination deal minung uning uning uning an examination of the examination of the exam                                                                                                    |                      |
| B563 🗘 🐉 5                                                                                                    |                      |
| Dîng ký Nhượ tại                                                                                                    |                      |
|                                                                                                    | <b>^</b>             |

Hình: Các bước chọn "Nguyện vọng" và "Tổ hợp môn"

- Bước 3: Hoàn tất đăng ký

|          | Đối tượng 2       | Điểm trung bình chung các môn văn hóa THPT đạt từ 8,0 trở l    | lên                                          |                  |                     |
|----------|-------------------|----------------------------------------------------------------|----------------------------------------------|------------------|---------------------|
|          | 🗆 Đối tượng 3     | Tốt nghiệp THPT loại giỏi                                      |                                              |                  |                     |
|          | Đối tượng 4       | Học lực lớp 12 đạt loại khá và có 3 năm kinh nghiệm công tác   |                                              |                  |                     |
|          | Đối tượng 5       | Tốt nghiệp trình độ trung cấp, hoặc trình độ CĐ đạt loại giỏi  | e<br>Thông t                                 |                  |                     |
|          | 🗆 Đối tượng 6     | Tốt nghiệp trình độ trung cấp, hoặc trình độ CĐ đạt loại khá v | thi sid                                      |                  |                     |
|          |                   | Kết quả điểm c                                                 | ác tổ hợp môn                                |                  | Thông ti<br>đảng ki |
|          | π                 | Tố hợp môn                                                     | Điểm tố hợp môn<br>chưa bao gồm điểm ưu tiên | Điểm xét tuyến   | O<br>Hoão 12        |
|          | 1                 | (A00(Toán, Lý, Hóa)):Toán, Vật lí, Hóa học                     | 24.00 điểm                                   | 24.25 điểm       | dâng k              |
|          | 2                 | (B00(Toán, Hóa, Sinh)):Toán, Hóa học, Sinh học                 | 24.00 điểm                                   | 24.25 điểm       | _                   |
|          |                   | Tổ hợp môn có điểm cao nhất                                    | Diểm tố hợp môn<br>chựa bao gồm điểm ưu tiên | Điểm xét tuyển   |                     |
|          |                   | (A00(Toán, Lý, Hóa)):Toán, Vật lĩ, Hóa học                     | 24.00 điểm                                   | 24.25 điểm       |                     |
|          | (80               | (0(Toán Hóa Sinh)):Toán Hóa học Sinh học                       | 24.00 diểm                                   | 24.25 diém       |                     |
|          | (0)               | of road, most owney, road, nod night owner hoe                 | 2.00 0.00                                    | E-120 drein      |                     |
|          | Nguyên vong 1 (*) |                                                                | Tổ hợp môn 1 (*)                             | Tống điểm        |                     |
|          |                   |                                                                |                                              | 24 00 điệm       |                     |
|          | Dược học          | •                                                              | Toán - Hóa học - Sinh học 🔹                  | 24.00 them       |                     |
|          |                   |                                                                |                                              |                  |                     |
|          |                   | Bước 1: Check nút                                              |                                              | THEM NGUYEN VONG |                     |
|          |                   | "Tôi xin cam đoan                                              |                                              |                  |                     |
|          |                   | những thông tin trên                                           |                                              |                  |                     |
|          |                   | đúng sự thật"                                                  |                                              |                  |                     |
|          |                   | μολη τάτ                                                       | ο μν                                         |                  |                     |
|          |                   | HUAN TAT                                                       | DANG KI                                      |                  |                     |
|          |                   |                                                                |                                              |                  |                     |
|          |                   | 🖾 Tôi xin cam đoan những t                                     | thông tin trên đúng sự thật                  |                  |                     |
|          | Bu                | oc 2: Nhập                                                     |                                              |                  |                     |
|          | mi                | xác nhận                                                       | 6 4 4                                        |                  |                     |
|          |                   | B263 • • • •                                                   | 1 1 1 1 1 1 1 1 1 1 1 1 1 1 1 1 1 1 1        |                  |                     |
|          |                   | Đăng ký                                                        | Nhập lại                                     |                  |                     |
|          |                   |                                                                |                                              |                  | _                   |
|          |                   | Bước 3: Chọn                                                   |                                              |                  | ^                   |
|          |                   | nút "Đăng ký"                                                  |                                              |                  |                     |
|          |                   |                                                                |                                              |                  |                     |
| 1 martin | ASC               |                                                                |                                              |                  |                     |

Hình: Các bước hoàn tất đăng ký

# <u>\*Lưu ý:</u> Các trường thông tin có dấu (\*) là các trường thông tin thí sinh bắt buộc phải nhập vào.

- Bước 4: Thông báo thí sinh đăng ký thành công

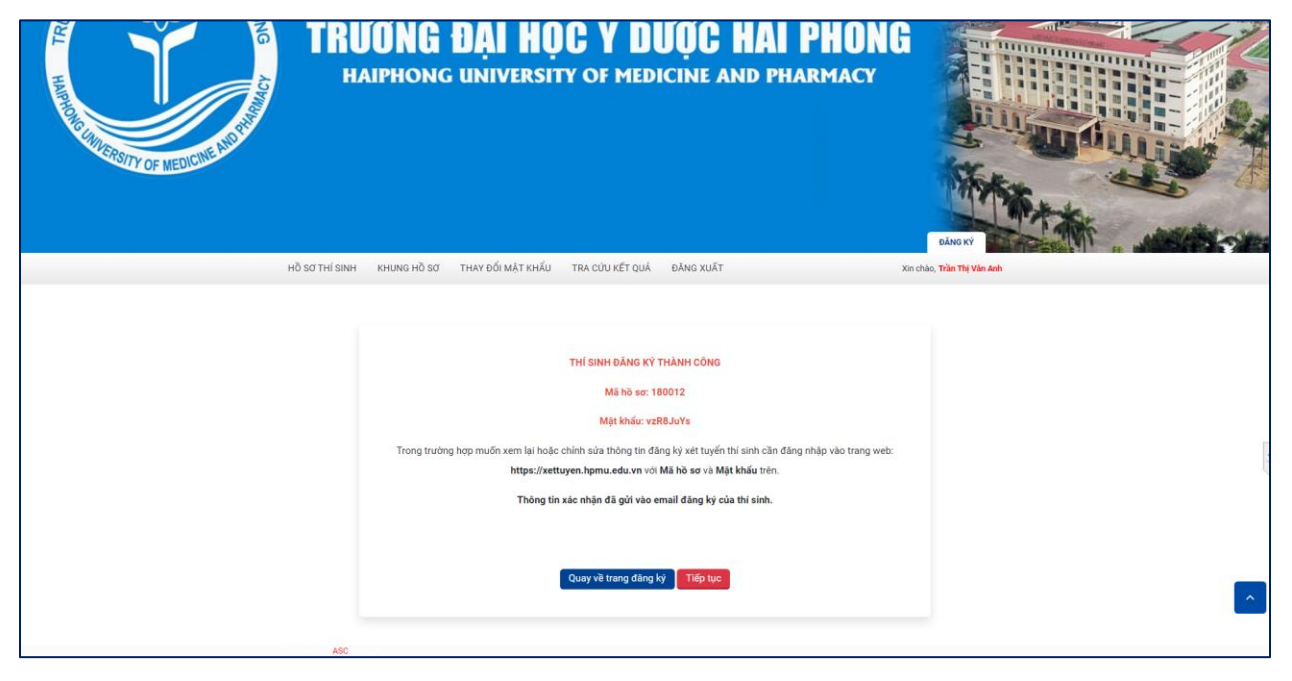

Hình: Thông báo thí sinh đăng ký thành công

## 2. Cập nhật khung hồ sơ thí sinh

- Sau khi thông báo thí sinh đăng ký thành công bấm nút "Tiếp tục" để cập nhật

khung hồ sơ thí sinh.

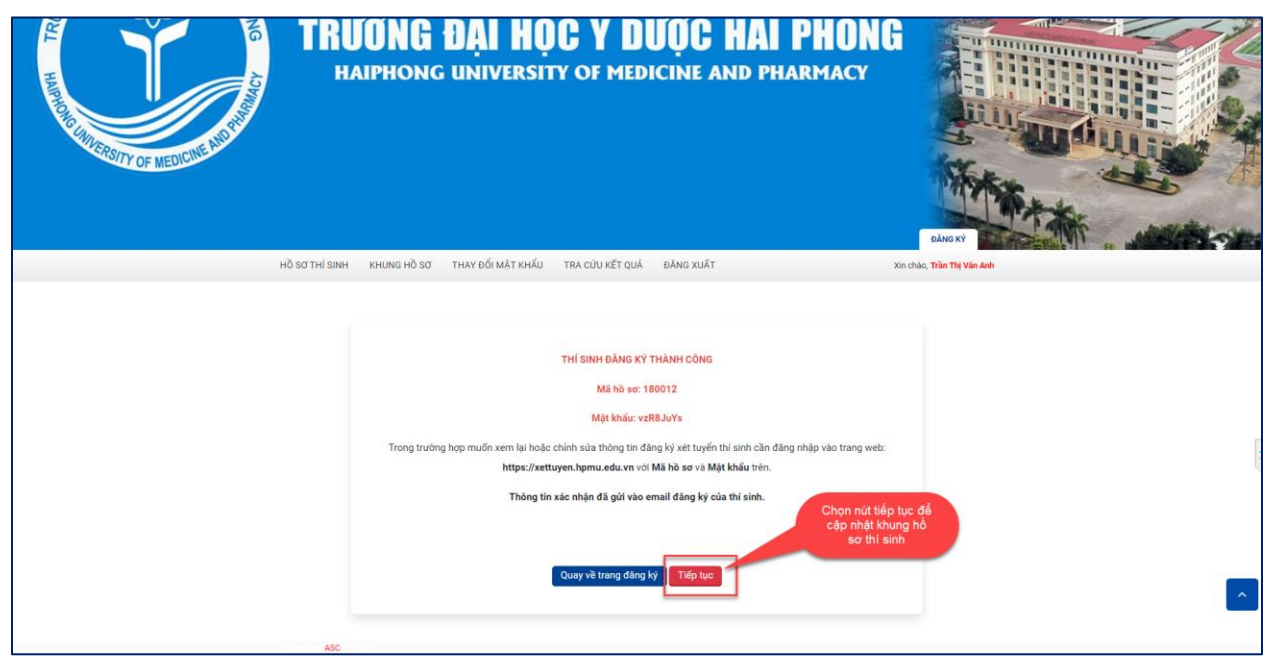

## Hình: Chọn "Tiếp tục" để cập nhật khung hồ sơ thí sinh

#### Các bước thực hiện:

- Bước 1: Chọn Hồ sơ cần cập nhật rồi bấm nút cập nhật

| KHUNG HỒ SƠ TRỰC TUYẾN                                      |                                                           |                                                                                                |                                                    |  |  |  |  |  |  |
|-------------------------------------------------------------|-----------------------------------------------------------|------------------------------------------------------------------------------------------------|----------------------------------------------------|--|--|--|--|--|--|
| Chú ý: những mục đánh dấu $\star$ ìả bắt buộc cặp nhật file |                                                           |                                                                                                |                                                    |  |  |  |  |  |  |
| Đã nộp 0/7 hồ s                                             | Đã nộp 0/7 hồ sơ bắt buộc                                 |                                                                                                |                                                    |  |  |  |  |  |  |
| ۵                                                           | 4                                                         | •                                                                                              | Chọn hồ sơ cần cập<br>nhật rồi bắm nút cập<br>nhật |  |  |  |  |  |  |
| Chưa chọn<br>Cập nhật                                       | file Chựa chọn file Củp nhật                              | Chua chọn file<br>Cập nhật                                                                     | Chựa chọn file<br>Cập nhật                         |  |  |  |  |  |  |
| Giấy chứng nhận kết qu<br>THPT                              | Giấy chúng nhận tốt nghiệp<br>thời/Đảng tốt nghiệp THPT ° | Giấy tờ chứng minh đạt ngường điều kiện<br>nộp hồ sơ (Học bạ THPT, bằng tốt nghiệp<br>THPT,) ' | CMND/CCCD*                                         |  |  |  |  |  |  |
| Guada                                                       | fie Churchon fie                                          | Chura chon file                                                                                | Chura chon file                                    |  |  |  |  |  |  |
| Cập nhật                                                    | Ciệc nhật                                                 | Cập nhật                                                                                       | Cập nhật                                           |  |  |  |  |  |  |
| Học bạ THF                                                  | PT * Bằng tốt nghiệp TC/CĐ *                              | Bảng điểm toàn khóa TC/CĐ °                                                                    | Giấy khai sinh *                                   |  |  |  |  |  |  |
|                                                             |                                                           | C3                                                                                             |                                                    |  |  |  |  |  |  |
| •                                                           | •                                                         |                                                                                                |                                                    |  |  |  |  |  |  |
| Chưa chọn                                                   | file Chưa chọn file                                       |                                                                                                |                                                    |  |  |  |  |  |  |

Hình: Chọn hồ sơ cần cập nhật

- Bước 2: Cập nhật hồ sơ

| ← → C 🔒 xettuyen.hpmu.edu.vn/cap-nhat-khung-ho-so-thi-sinh.html? | pKey=m0osLAVFqlik6PDh9Ks0tri0pz1wBhBd26VU | JFECjel3YinUvM9JPp6ZgZ9 | qS6tzeDtG  | DANIGORE CTOTA     | -nl2o203   | COMECIDOdahOahAur470KBARAWa1a              | 2nMauSra           |                    | 10 4               |             |
|------------------------------------------------------------------|-------------------------------------------|-------------------------|------------|--------------------|------------|--------------------------------------------|--------------------|--------------------|--------------------|-------------|
| E H                                                              | AIPHONG UNIVERSIT                         | TY OF MEDI              | CINE       | B) Open<br>← → × ↑ | > This     | PC > Data (D:) > Trường > HPMU >           |                    | ~                  | ٥<br>ب             | Search HPMU |
|                                                                  |                                           |                         |            | Organize 👻 🕴       | New folder |                                            |                    |                    |                    | 822         |
|                                                                  |                                           |                         |            | Downloads          | * ^        | Name                                       | Date modified      | Туре               | Size               |             |
|                                                                  |                                           |                         |            | Documents          | *          | 792a3399cd5e0f00564f.ipg                   | 7/26/2022 #52 PM   | IPG File           | 128 K <sup>2</sup> | i i         |
|                                                                  |                                           |                         |            | E Pick             | 1          | Tuyén sinh online.rar                      | 7/4/2022 4:19 PM   | WinRAR archive     | 51 K <sup>2</sup>  | 1           |
| SPS/TY OF MEDICINE                                               |                                           |                         |            |                    |            | E03508406_Bangdiemtoankhoa_HPMU.xls        | 7/1/2022 2:22 PM   | Microsoft Excel 97 | 73 K2              |             |
| I OF MEDI                                                        |                                           | Bước 2: (               | Chọn File  | hö                 |            | 針 Đề án tuyển sinh đại học 2022 (bản rút g | 6/30/2022 4:49 PM  | Microsoft Word D   | 104 K <sup>g</sup> | 3           |
|                                                                  |                                           |                         | so         | Objects            |            | HPMU.txt                                   | 6/30/2022 4:24 PM  | Text Document      | 1.67               | 1           |
|                                                                  |                                           |                         | _          | sktop              |            | MT.EMS.EDU.DKMH.rar                        | 6/29/2022 9:00 AM  | WinRAR archive     | 44 KF              | 3           |
|                                                                  |                                           |                         |            | Documents          |            | 🚰 Quyết định mẫu gửi phần mềm (1).rar      | 6/28/2022 4:02 PM  | WinRAR archive     | 6,692 Kř           | 3           |
|                                                                  |                                           |                         |            | 👆 Downloads        |            | 🐏 Nội dung release-31052022 (1).docx       | 6/15/2022 10:53 AM | Microsoft Word D   | 37 KP              | 1           |
|                                                                  |                                           |                         |            | 👌 Music            |            | 🚰 Quyết định mẫu gửi phần mềm.rar          | 6/13/2022 3:49 PM  | WinRAR archive     | 6,843 KP           | 3           |
|                                                                  | หมายอายุอิตส สมมารถึงหลัสหมลับ            | TRA CÚLIVÉT OUÀ         | DĂNO V     | E Pictures         |            | Thông tin phản hồi tuyển sinh online - L   | 6/10/2022 4:09 PM  | Microsoft Excel W  | 13 KF              |             |
| HO SO THI SINH                                                   | KHUNG HO SO THAY DOLMAT KHAU              | TRA CUU KET QUA         | DANG X     | Videos             |            | 🚰 Hướng dẫn thiết lập tài khoản gmail c 🕵  | 6/10/2022 1:56 PM  | Microsoft Word D   | 858 KF             | 1           |
|                                                                  |                                           |                         |            | Windows (0         | -          | S TS_HPMU.docx                             | 6/10/2022 11:28 AM | Microsoft Word D   | 1,281 KB           | 3           |
|                                                                  |                                           | -                       |            | Data (D-)          |            | 2022-05-26_9-16-44.mp4                     | 5/26/2022 9:16 AM  | MP4 Video          | 598 KE             | 3           |
|                                                                  |                                           |                         |            |                    | ~          | S Ds phòng thi.xls                         | 5/23/2022 4:00 PM  | Microsoft Excel 97 | 104 KE             |             |
|                                                                  |                                           |                         |            |                    | File nar   | 10/ 102a2200cd5e000564F inc                |                    |                    |                    | iles (*.*)  |
|                                                                  |                                           |                         |            |                    |            | in Franziscussenity                        |                    |                    |                    |             |
| Bước 1:Chọn                                                      |                                           |                         |            |                    |            |                                            |                    |                    |                    | Open        |
| để tải file hô sơ                                                |                                           | Câp nhật khun           | a hồ sơ    |                    |            |                                            |                    |                    |                    |             |
| len                                                              |                                           |                         |            |                    |            |                                            |                    |                    |                    |             |
|                                                                  |                                           |                         |            |                    |            |                                            | Bước               | : 3: Bấm           |                    |             |
|                                                                  | Tên hồ sơ: Giấy                           | chứng nhận tốt nghiệp t | ạm thời/Bắ | ng tốt nghiệp T    | HPT        |                                            | "C                 | )pen"              |                    |             |
|                                                                  | ·                                         |                         |            |                    |            |                                            |                    |                    |                    |             |
|                                                                  | Choose Files No file chosen               |                         |            |                    |            |                                            |                    |                    |                    |             |
|                                                                  |                                           |                         |            |                    |            |                                            |                    |                    |                    |             |
|                                                                  | L                                         |                         |            |                    |            |                                            |                    |                    |                    |             |
|                                                                  |                                           | Cân nhất                |            |                    |            |                                            |                    |                    |                    |             |
|                                                                  |                                           | Cáb Illár               |            |                    |            |                                            |                    |                    |                    |             |
|                                                                  |                                           |                         |            |                    |            | -                                          |                    |                    |                    |             |
|                                                                  |                                           |                         |            | Burác 4: Cl        | hon nút    |                                            |                    |                    |                    |             |
|                                                                  |                                           |                         |            | "Cân nhâ           | t"để       |                                            |                    |                    |                    |             |
|                                                                  |                                           |                         |            | cân nhật h         | ທີ່ ຣດ"    |                                            |                    |                    |                    |             |
|                                                                  |                                           |                         |            | cáb mácu           |            |                                            |                    |                    |                    |             |
|                                                                  |                                           | +Quay I                 | a i        |                    |            | -                                          |                    |                    |                    |             |
|                                                                  |                                           |                         |            |                    |            |                                            |                    |                    |                    |             |
|                                                                  |                                           |                         |            |                    |            |                                            |                    |                    |                    | ~           |
|                                                                  |                                           |                         |            |                    |            |                                            |                    |                    |                    |             |
|                                                                  |                                           |                         |            |                    |            |                                            |                    |                    |                    |             |
| 100                                                              |                                           |                         |            |                    |            |                                            |                    |                    |                    |             |
| ASC                                                              |                                           |                         |            |                    |            |                                            |                    |                    |                    |             |

Hình: Các bước cập nhật hồ sơ

- Bước 3: Hồ sơ đã được cập nhật

| ~                                                                                         | ~                                                                                            | ~                        | ~                                                                                  |
|-------------------------------------------------------------------------------------------|----------------------------------------------------------------------------------------------|--------------------------|------------------------------------------------------------------------------------|
|                                                                                           | •••                                                                                          |                          |                                                                                    |
| Chưa chọn file                                                                            | Chưa chọn file                                                                               | Chưa chọn file           | Chưa chọn file                                                                     |
| Cập nhật                                                                                  | Cập nhật                                                                                     | Cập nhật                 | Cập nhật                                                                           |
| Giấy chủng nhận kết quả thi tốt nghiệp<br>THPT                                            | Giấy tò chủng mình đạt ngưỡng điều kiện<br>nộp hồ sơ (Học bạ THPT, bằng tốt nghiệp<br>THPT,) | CMND/CCCD *              | Học bạ THPT '                                                                      |
|                                                                                           |                                                                                              |                          |                                                                                    |
|                                                                                           |                                                                                              |                          |                                                                                    |
| G                                                                                         |                                                                                              |                          |                                                                                    |
| Chưa chọn file                                                                            | Chưa chọn file                                                                               | Chưa chọn file           | Chưa chọn file                                                                     |
| Cập nhật                                                                                  | Cập nhật                                                                                     | Cập nhật                 | Cập nhật                                                                           |
| Bằng tốt nghiệp TC/CĐ *                                                                   | Báng điểm toàn khóa TC/CĐ <sup>*</sup>                                                       | Giấy khai sinh *         | Giấy tờ chúng minh ưu tiên đối tượng<br>(HĐLĐ, giấy chúng nhận con thương<br>binh) |
|                                                                                           |                                                                                              |                          |                                                                                    |
| •                                                                                         | =                                                                                            | Hồ sơ đã được ci<br>nhật | ập                                                                                 |
| Chura chon file                                                                           | 180012 4 702a3300nd5e0f00564f ing                                                            |                          |                                                                                    |
| Cập nhật                                                                                  | Cập nhật Xam                                                                                 |                          |                                                                                    |
| Giấy tờ chúng minh ưu tiên khu vực (Trên<br>24 tháng: HĐLĐ, dưới 24 tháng: số hộ<br>khẩu) | Giấy chúng nhận tốt nghiệp tạm<br>thời/Bằng tốt nghiệp THPT <sup>4</sup>                     |                          |                                                                                    |
| 490                                                                                       |                                                                                              |                          |                                                                                    |
| HOL                                                                                       |                                                                                              |                          |                                                                                    |

Hình: Hồ sơ đã được cập nhật

<u>\*Lưu ý:</u> Các hồ sơ có dấu (\*) là các hồ sơ thí sinh bắt buộc phải cập nhật.

- Sau khi thí sinh cập nhật đầy đủ khung hồ sơ theo quy định, cán bộ tuyển sinh của trường sẽ kiểm tra và duyệt hồ sơ của thí sinh. Thông báo duyệt hồ sơ sẽ được gửi về email của thí sinh:

|         | Mã hồ sơ:                         | : 180013                      |             |
|---------|-----------------------------------|-------------------------------|-------------|
|         | Hộ tên thi sinh:<br>Hồ sợ đặng ký | nguyen van C<br>đã được duyệt |             |
|         | no so dung ky                     | au aușo aujet                 |             |
|         | <br>                              | 3                             | 4           |
|         |                                   |                               |             |
| Đăng ký | Duyệt hồ sơ                       | Xét tuyến                     | Trúng tuyến |

## Hình: Hồ sơ đã được duyệt

#### 3. Hướng dẫn đăng nhập tài khoản của thí sinh

Trong trường hợp, thí sinh muốn xem lại hoặc chỉnh sửa thông tin xét tuyển sử dụng thông tin đăng nhập đã gửi cho thí sinh khi đăng ký thành công hoặc đã gửi qua Email của thí sinh để đăng nhập vào trang <u>https://xettuyen.hpmu.edu.vn</u> (góc trên bên phải của trang web có nút "Đăng nhập")

#### Các bước thực hiện:

- **Bước 1:** Chọn nút đăng nhập trên trang đăng ký xét tuyển

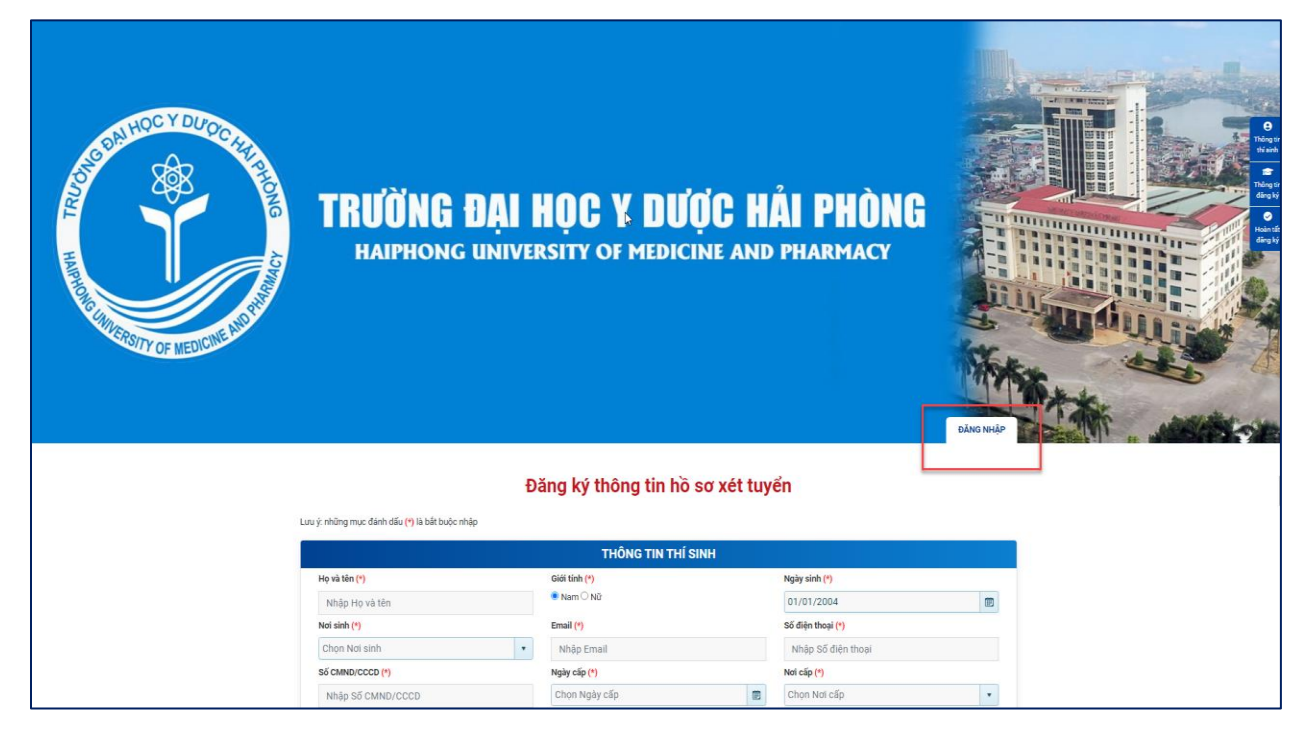

Hình: Chọn nút đăng nhập trên trang đăng ký xét tuyển

- **Bước 2:** Nhập thông tin đăng nhập

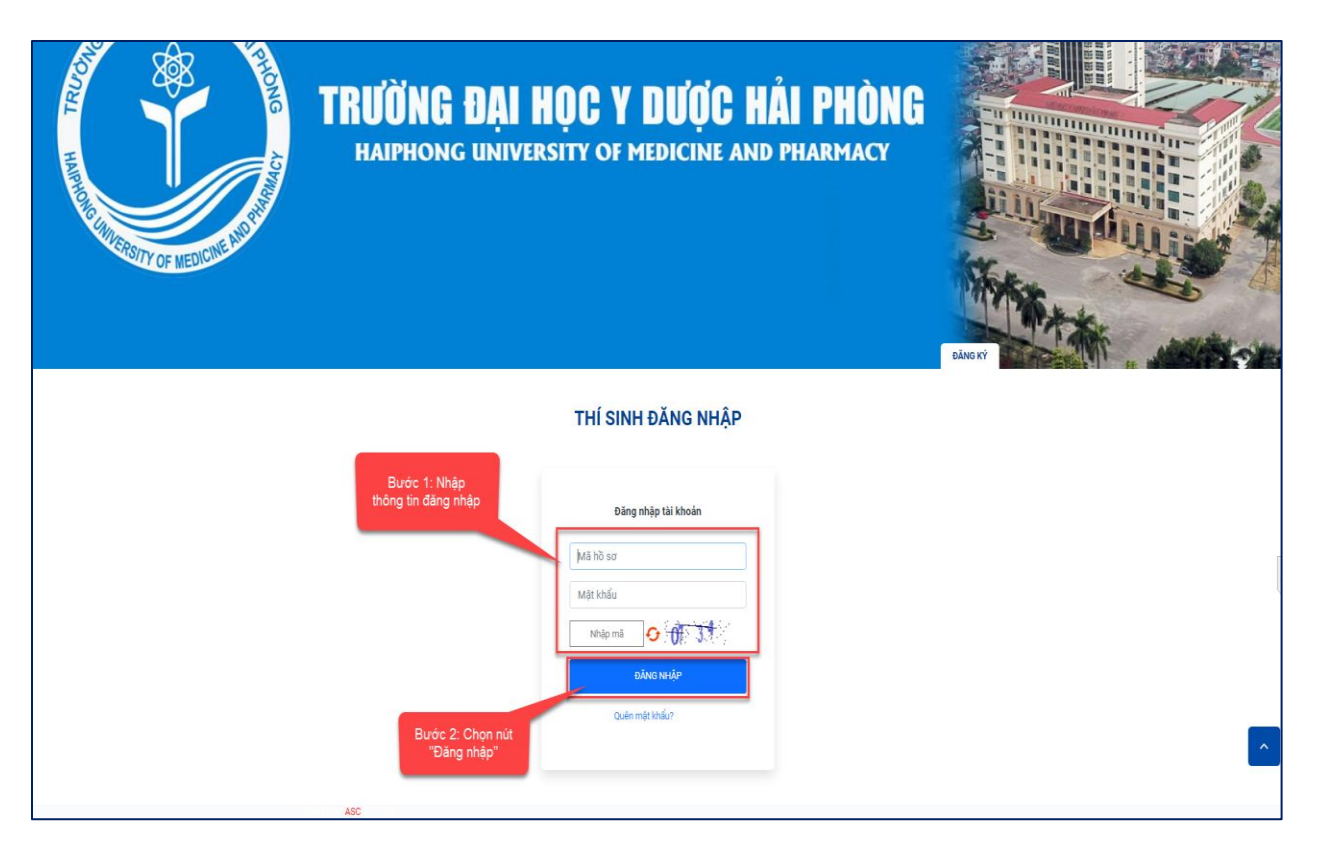

#### Hình: Nhập thông tin đăng nhập

- Bước 3: Giao diện đăng nhập hồ sơ thí sinh

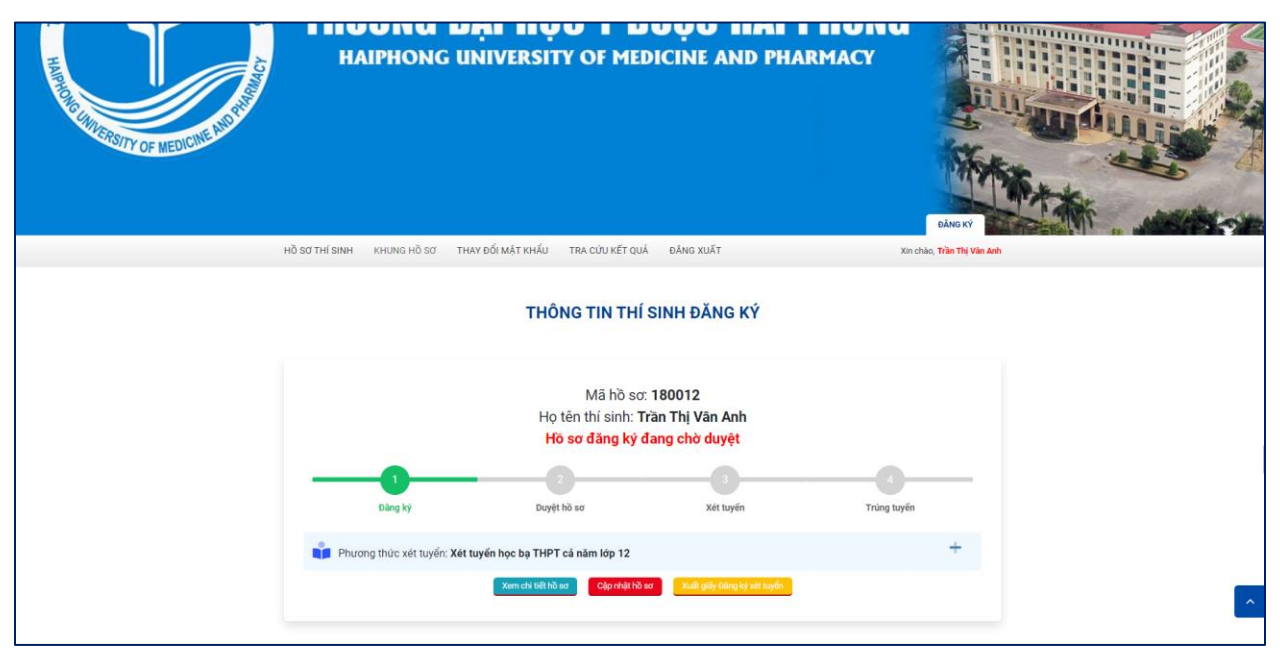

Hình: Giao diện đăng nhập hồ sơ thí sinh

a. Xem chi tiết hồ sơ

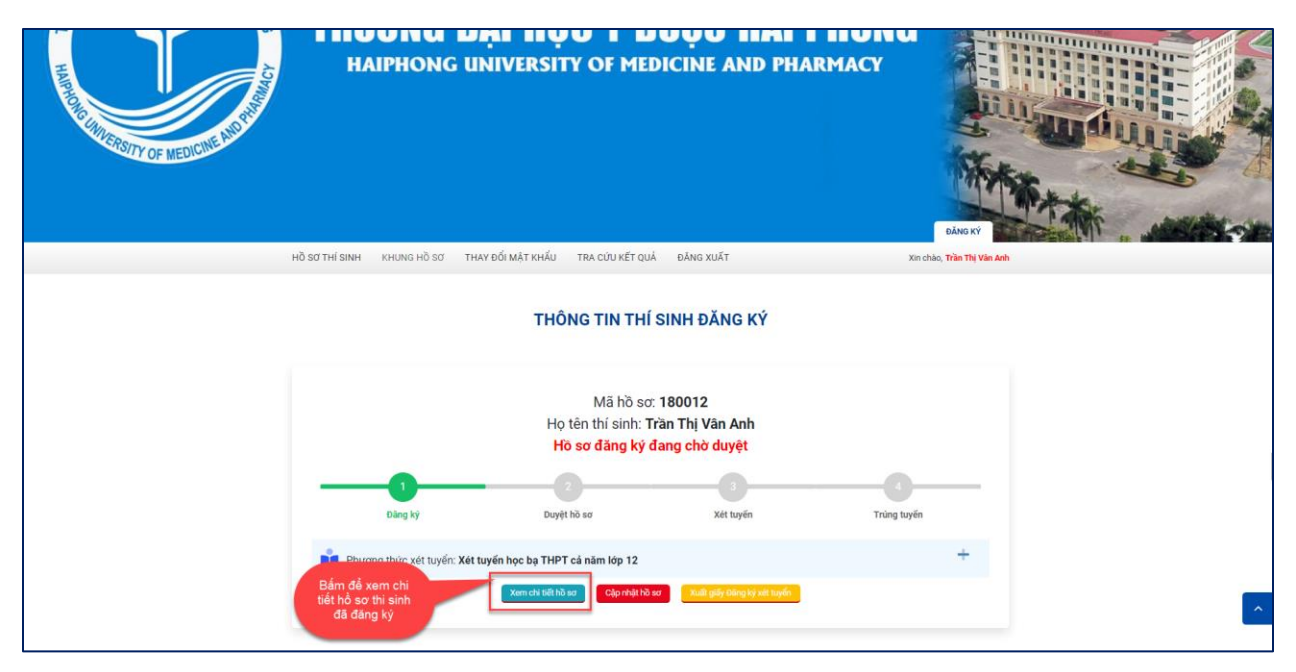

Hình: Chọn chức năng xem chi tiết hồ sơ

|                              |                                                         |                                                |                                                   | DAUG KY              |
|------------------------------|---------------------------------------------------------|------------------------------------------------|---------------------------------------------------|----------------------|
|                              | Hồ Sơ THÍ SINH KHUNG HỒ SƠ THAY                         | Y ĐỔI MẬT KHẨU TRA CỨU KẾT QUẢ ĐĂNG X          | JÃT Xin chi                                       | ào, Trần Thị Văn Anh |
|                              |                                                         | THÔNG TIN THÍ SINH                             |                                                   |                      |
|                              |                                                         |                                                |                                                   |                      |
|                              | Họ và tên: Trần Thị Văn Anh                             | Giới tính: Nữ                                  | Ngày sinh: 01/01/2004                             |                      |
|                              | Noi sinh: Tinh An Giang                                 | Email: hautnn@gmail.com                        | Số điện thoại: 0335236523                         |                      |
|                              | Số CMND/CCCD: 223654789                                 | Ngày cấp: 08/04/2021                           |                                                   |                      |
| Giao diện xem chi tiết hồ sơ | Địa chỉ thường trú: 123 test - Xã Khánh Bình - H        | uyện An Phú - Tỉnh An Giang                    |                                                   |                      |
|                              | Tỉnh lớp 12: Tỉnh An Giang                              | Trường lớp 12: THPT Long Xuyên                 | Năm tốt nghiệp THPT: 2021                         |                      |
|                              | Số điện thoại trường THPT (nếu có):                     | Khu vực ưu tiền: Khu vực 2                     | Đối tượng ưu tiên:                                |                      |
|                              |                                                         | HÌNH THỨC XẾT TUYẾN                            |                                                   |                      |
|                              |                                                         | Cơ sở: Cơ sở chính                             |                                                   |                      |
|                              | Hình thức xết tuyến: Xết tuyến                          | học bạ THPT cả năm lớp 12<br>Vật lị: 8.00 đ    | Hóa học: <b>8,00 đ</b>                            | -                    |
|                              | Sinh học: 8.00 đ<br>Nguyện vọng 1: Y khoa (Đại học (TC) | - Liên thông CQ (TC-DH)) Tổ hợp xét. A00(Toán, | Lý, Hóa) (Toán - Vật lí - Hóa học) Điểm XT: 24,25 |                      |
|                              | 490                                                     | ◆Quay lại                                      |                                                   |                      |

Hình: Giao diện xem chi tiết hồ sơ

## b. Cập nhật hồ sơ

Nếu thí sinh muốn cập nhật hồ sơ thì chọn chức năng cập nhật hồ sơ. Lưu ý, nếu hồ sơ thí sinh đã được duyệt thì thí sinh sẽ không cập nhật hồ sơ được nữa.

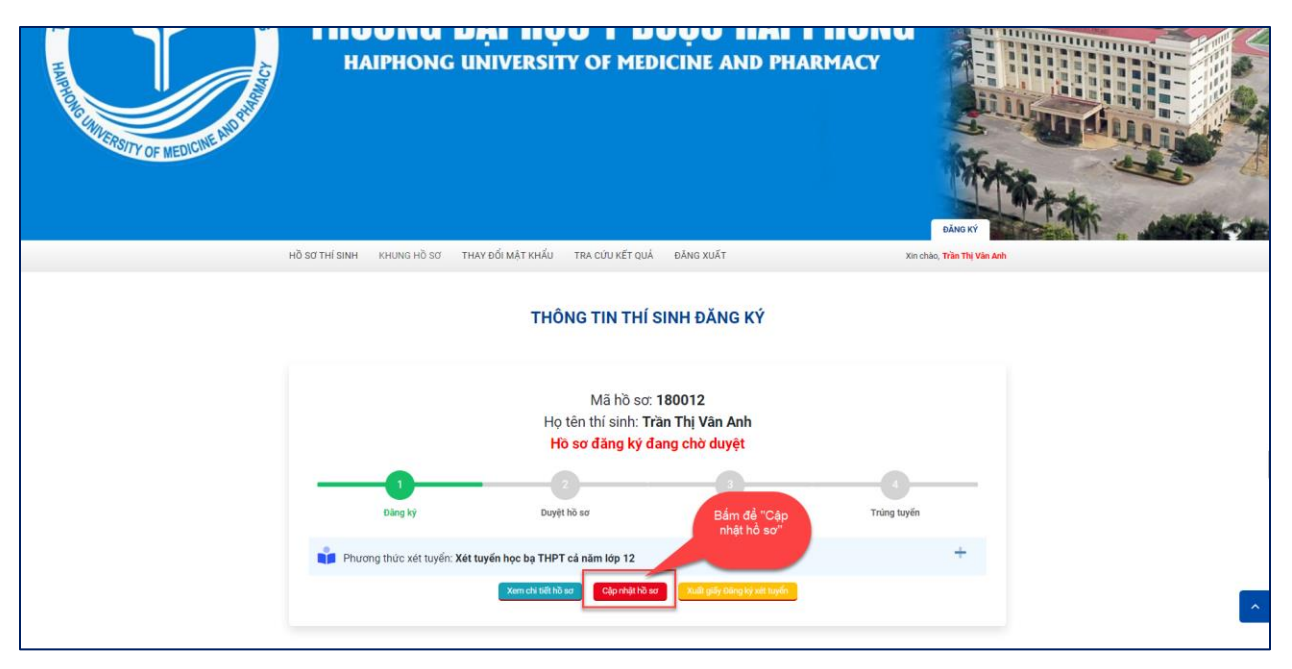

Hình: Chọn chức năng "Cập nhật hồ sơ"

- c. Thay đổi mật khẩu
- Nếu thí sinh muốn thay đổi mật khẩu đăng nhập thì dùng chức năng thay đổi mật khẩu để thay đổi.

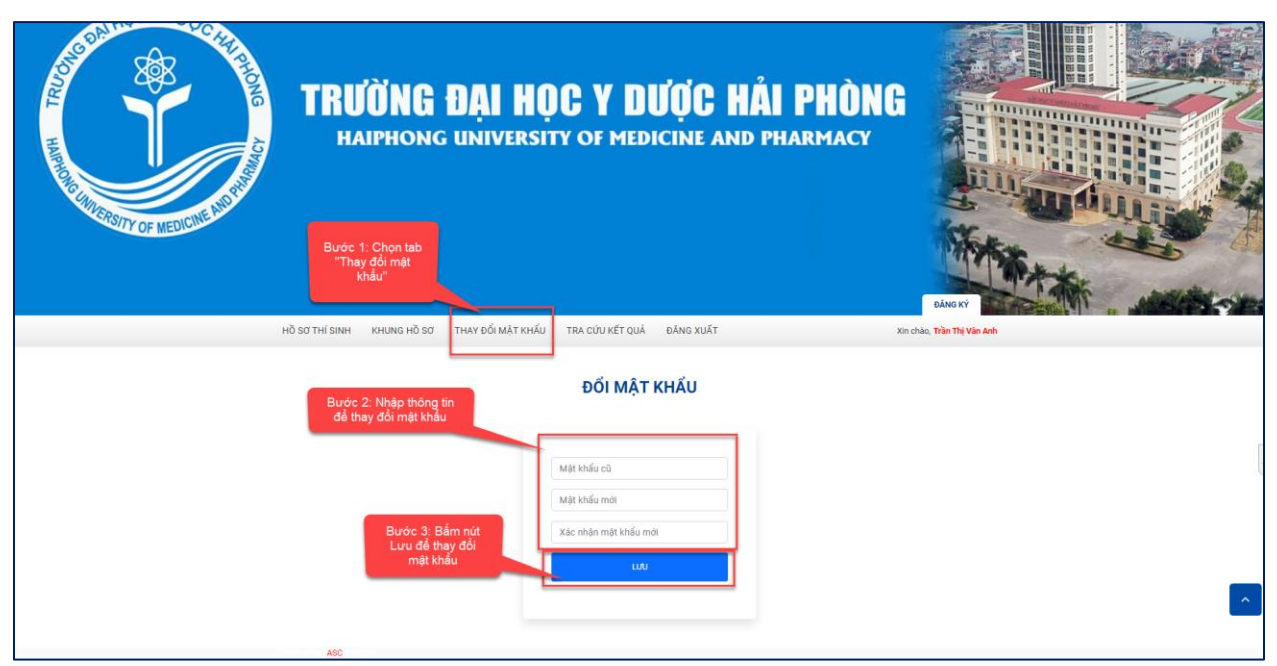

Hình: Các bước thay đổi mật khẩu